# Office 2010 Outlook 設定步驟(1)

首次啟動 outlook 請跳過首次啟動畫面。

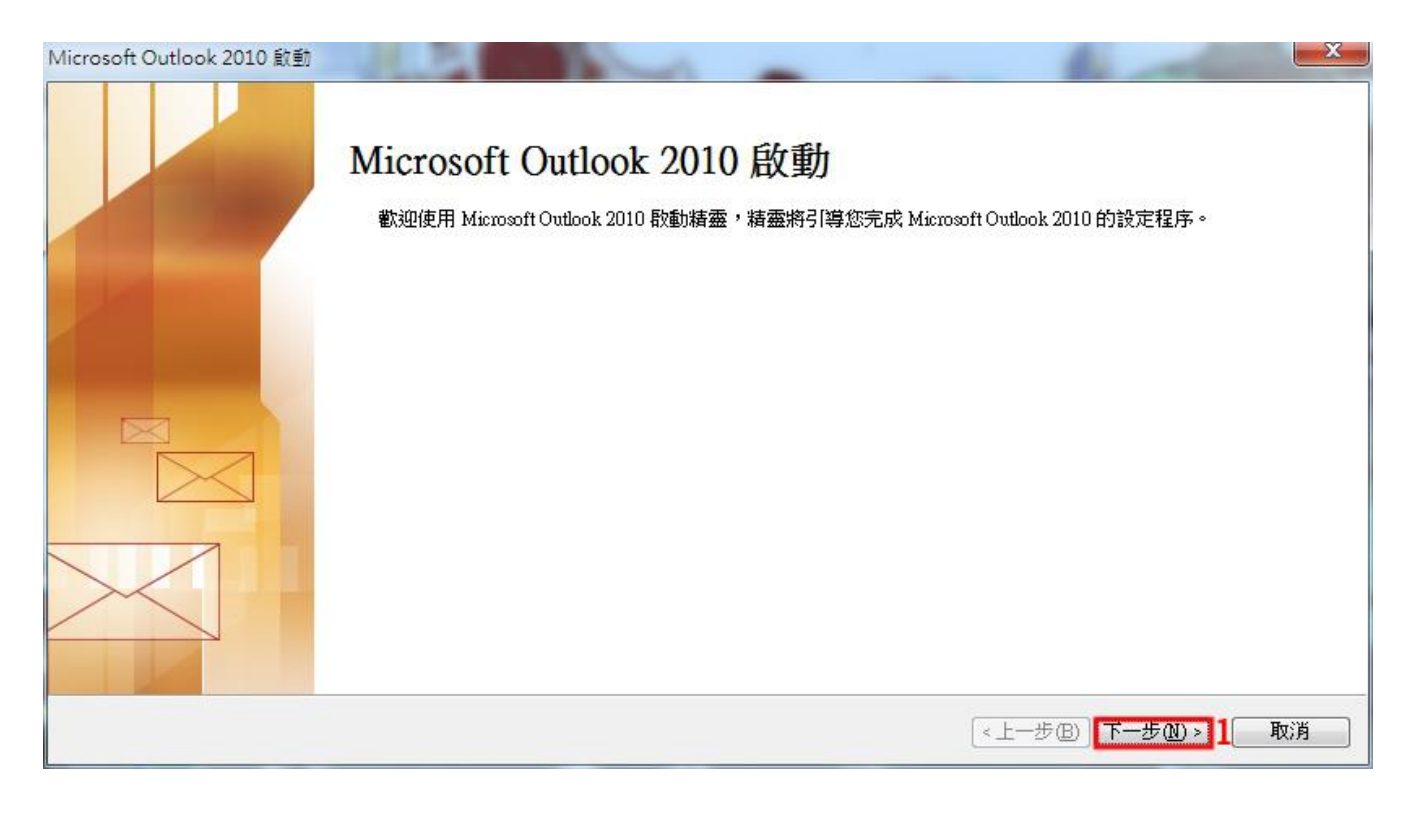

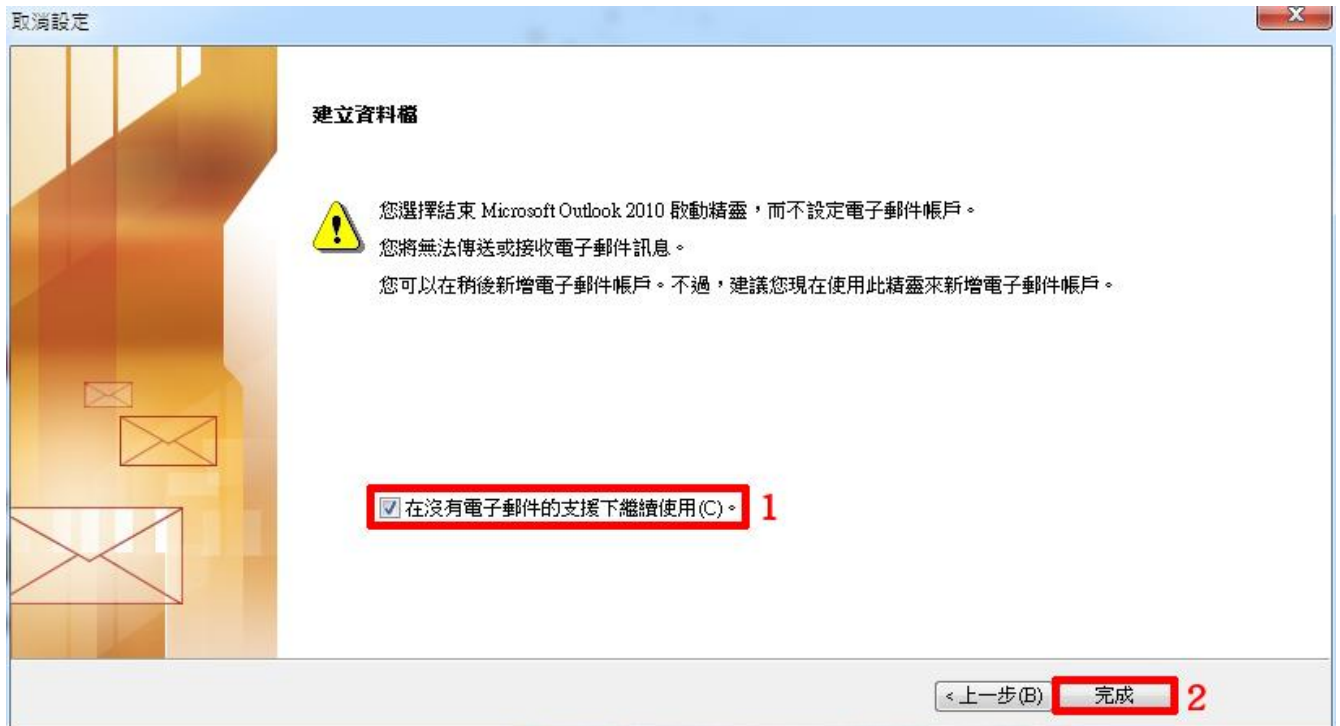

## Office 2010 Outlook 設定步驟(2)

於主畫面開始至「新建帳號」的步驟。

|               | - (            |                              | Outlook T      | oday - Microsoft Ou | ıtlook   |           |                     |                       |                  |
|---------------|----------------|------------------------------|----------------|---------------------|----------|-----------|---------------------|-----------------------|------------------|
| 福寨 1常用        | 傳送/接收 資料       | 料夾 檢視                        |                |                     |          |           |                     |                       | ۵ 🕜              |
|               | 他 清理     金 校報  |                              |                | · 移至:?              |          | ₽3 移動·    | ◎ 未請取/已請取           | <i>简</i> 繁醇簡<br>敏的詞题  | 尋找連絡人 ▼          |
| 新增電子郵件 新項目    | 新會             | 副除                           | 回覆 全部回覆 轉寄 🌉,  | ▲ 小組電子郵件            | <b>+</b> | 🔊 OneNote | 2000 分頭▼<br>❤ 待慮理 → | ·••• 回时来<br>11 中文繁簡轉換 | ☑ 通前棘 ▼ 篩選電子郵件 - |
| 新増            | Team           | 刪除                           | 回覆             | 快速步驟                | ŝ        | 移動        | 横鏡                  | 中文繁簡轉換                | 尋找               |
| ⊿ 我的最愛        | <              | 2015年3月                      | 10日草期          |                     |          |           | 1                   | et o                  | Hook Today(TI)   |
| 🔁 收件匣         |                | 2010                         | 17 LI 12 M     |                     |          |           |                     | E El OU               | LOOK TOURY(U)    |
| 高 寄件備份        |                | 行事曆                          |                |                     | 工作       |           |                     | 郵件                    |                  |
| \⊴/ 110际的部件   |                |                              |                |                     |          |           |                     | 收件匣<br>甘稿             | 0                |
| ▲ Outlook 資料福 |                |                              |                |                     |          |           |                     | 寄件匣                   | 0                |
| 🔯 收件匣         |                |                              |                |                     |          |           |                     |                       |                  |
| ☑ 草桐 ○ 寄件備份   | =              |                              |                |                     |          |           |                     |                       |                  |
| 🗟 刪除的郵件       |                |                              |                |                     |          |           |                     |                       |                  |
| 🐻 RSS 摘要      |                |                              |                |                     |          |           |                     |                       |                  |
| 高件里           | •              |                              |                |                     |          |           |                     |                       |                  |
| 会 郵件          |                |                              |                |                     |          |           |                     |                       |                  |
| 一 行事暦         |                |                              |                |                     |          |           |                     |                       |                  |
| 8 連絡人         |                |                              |                |                     |          |           |                     |                       |                  |
| 💙 工作          |                |                              |                |                     |          |           |                     |                       |                  |
|               | - 🖸 🖬          |                              |                |                     |          |           |                     |                       | -                |
| 完成            |                |                              |                |                     |          |           |                     | 10% 🗩                 | · • • "          |
|               |                |                              |                | 1                   |          |           |                     |                       |                  |
|               | 傳送/接收 答        | 料本 檜視                        | Outlook I      | oday - Microsoft Ou | itlook   |           |                     |                       |                  |
| 国 另存新福        |                |                              |                |                     |          |           |                     |                       |                  |
| <b>创</b> 借存附件 | 帳戶資訊           | Ħ                            |                |                     |          | 2.3       |                     | a ta tan tan          |                  |
|               | 無可用限戸。記        | 请新瑁電子郵件<br>1                 | •帳戶,以馭用具他功能。   |                     |          | 31.       | -                   | E 1                   |                  |
| 目前            | 而新增限户          | 1 -                          |                |                     |          |           | -                   |                       |                  |
| 開啟            |                | m<br>■<br>后述<br>中            |                |                     |          | 12 miles  | -                   |                       |                  |
| 列印            | 21             | 修改此帳月                        | 5的設定並設定其他連線。   |                     |          |           |                     |                       |                  |
| 設田            | 帳戶設定           |                              |                |                     |          |           |                     |                       |                  |
| 100-03        | *              |                              |                |                     |          |           |                     |                       |                  |
| - 9 2PP THE   |                |                              |                |                     |          |           |                     |                       |                  |
| ◎ 選項          |                |                              |                |                     |          |           |                     |                       |                  |
| ≦ 選項          |                | 信箱清除<br>清空刪除8                | 5項目和封存,以管理信箱大小 | a.                  |          |           |                     |                       |                  |
| ы 選項          | 浸理工具           | 信箱清除<br>清空 <mark>刪</mark> 除的 | 的項目和封存,以管理信箱大小 | a.                  |          |           |                     |                       |                  |
| ≦ 遵項          | 「<br>清理工具<br>マ | 信箱清除<br>清空刪除的                | 的項目和封存,以管理信箱大小 | a.                  |          |           |                     |                       |                  |
| ▲ 増項          | 演理工具           | 信箱清除<br>清空刪除的                | 的項目和封存,以管理信箱大小 | a.'                 |          |           |                     |                       |                  |
| ▲道東           | ◎ 清理工具         | 信箱清除<br>清空刪除的                | 的項目和封存,以管理信箱大小 | •                   |          |           |                     |                       |                  |

## Office 2010 Outlook 設定步驟(3)

選擇服務類型,並選擇手動設定。

| 首帳戶                                                                                                    |                                                                                                    |         |                              | Σ  |
|----------------------------------------------------------------------------------------------------|----------------------------------------------------------------------------------------------------|---------|------------------------------|----|
| 選擇服務                                                                                                    |                                                                                                    |         |                              | ×  |
| <ul> <li>電子郵件<br/>連線至網</li> <li>簡訊(Sb<br/>連線至行</li> <li>其他(O)</li> <li>連線至下</li> <li>Fax Mail</li> </ul> | · <b>帳戶(E)</b><br>際網路服務提供者 (ISP) 或您的公司所提供的電<br>IS <b>)(X)</b><br>動裝置訊息服務。<br>列顯示的伺服器類型。<br>Transport                        | 子郵件帳戶 1 |                              |    |
|                                                                                                    |                                                                                                    |         | <上一步(B) <b>下一步(N) &gt; 2</b> | 取消 |
|                                                                                                    | 1 X                                                                                                    |         |                              | 2  |
| 自動服 <b>戶 該</b> 定<br>連線至其他伺服器                                                                             | 類型。                                                                                                    |         |                              |    |
| ) 電子郵件帳戶(A)                                                                                              |                                                                                                    |         |                              |    |
| 您的名稱(Y):                                                                                                 |                                                                                                    |         |                              |    |
| 電子郵件地址(E):                                                                                               | 範例:成凱倫                                                                                                    |         |                              |    |
|                                                                                                    | 範例: ellen@contoso.com                                                                                                    |         |                              |    |
| 密碼(P):<br>重新键入密碼(T):                                                                                     |                                                                                                    |         |                              |    |
| ) 簡訊 (SMS)(X)<br>》 手動設定伺服器設                                                                              | 定或其他伺服器類型(M)                                                                                                    |         |                              |    |
|                                                                                                    |                                                                                                    |         | 《上一步(B) 下一步(N) > 2           | 取消 |
| 帳戶                                                                                                    |                                                                                                    |         |                              |    |
| 選擇服務                                                                                                    |                                                                                                    |         |                              | ž  |
| ◎ 網際網路                                                                                                   | <b>雷子郵件(1)</b>                                                                                                    | 1.      |                              |    |
| 連線至 P(<br>● Microsof<br>連線並存<br>● <b>简訊 (3</b> M<br>連線至行<br>● <b>其他(O)</b><br>連線至下<br>Fax Mail           | DP 或 IMAP 伺服器,以傳送及接收電子郵件訊息<br>t Exchange 或相容服務(M)<br>取電子郵件、行事曆、連絡人、傳真和語音信箱<br>(S)(Z)<br>動裝置訊息服務。<br>列顯示的伺服器類型。<br>Transport | ·       |                              |    |
|                                                                                                    |                                                                                                    |         | <上一步(B) 下一步(N) > 2           | 取消 |

# Office 2010 Outlook 設定步驟(4)

填入框內資訊,並完成步驟二即完成 Outlook 之設定。

| r 12/5 TEPT L 1910/6 THT (12).                     | POP3                                                          | 1 | 測試帳戶設定(I) ▼按「下一步1按鈕測試帳戶設定(S)            |
|----------------------------------------------------|---------------------------------------------------------------|---|-----------------------------------------|
| 外寄郵件伺服器 (\$MTP)(2):<br>登入資訊<br>使用者名稱(2):<br>密碼(2): | naul.must.edu.tw<br>mtp.must.edu.tw<br>est<br>*****<br>主容碼(R) |   | ●新增Outlook資料檔(W) ● 現有 Outlook資料檔(X) 瀏覽公 |

### 名稱:

寄件時顯示之名稱

#### 電子郵件地址:

完整電子郵件帳號

### 内送、外寄伺服器:

- 内送:<u>mail.must.edu.tw</u>
- 外寄:<u>smtp.must.edu.tw</u>

#### 使用者名稱:

填寫未包含域名之帳號, 如 <u>test@must.edu.tw</u>之 <u>test</u>。

#### 密碼:

電子郵件密碼

| 2 21-0310        | 服器連線 進階             |   |
|------------------|---------------------|---|
| 拢的外寄伺服           | 最器 (SMTP) 需要驗證(O) 1 |   |
| 使用與內             | 送郵件伺服器相同的設定(U)      | 2 |
| ◎ 使用下列           | ·登人(L)              |   |
| 使用着名             | (桷(N)):             |   |
| 密碼(P):           |                     |   |
|                  | ☑ 記住密碼(R)           |   |
| 空車3              | F全密碼驗證 (SPA)(O)     |   |
| rtm _54, 2       |                     |   |
| ) 在傳送郵           | 件前登入內送郵件伺服器(I)      |   |
| □ m ∞ 3<br>〕在傳送郵 | 件前登入內送郵件伺服器(I)      |   |
| □                | 件前登入內送郵件伺服器(I)      |   |
| ● 在傳送郵           | 件前登入內送郵件伺服器(I)      |   |
| ○ 曲 3 3          | 件前登入內送郵件伺服器(I)      |   |
| □ ₩33            | 件前登入內送郵件伺服器(I)      |   |
| □ 而又3            | 件前登入內送郵件伺服器(I)      |   |
| ○ 在傳送郵           | 件前登入內送郵件伺服器(I)      |   |